# **USER MANUAL**

## SHDTU03

G.SHDSL NTU Series (V.35 Interface) Standalone Type

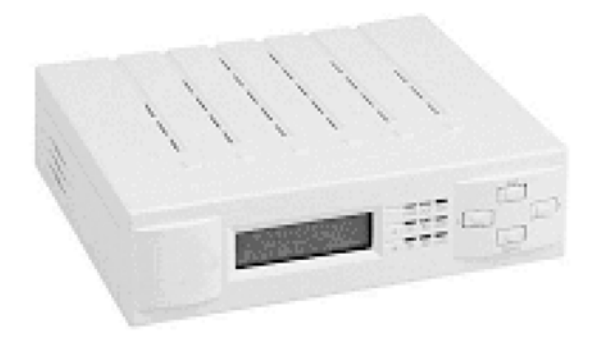

Version 1.01 Sep. 2002

## **Tables of Contents**

| Tables of Contents                          | 0      |
|---------------------------------------------|--------|
| Chapter 1 Introduction                      | 1      |
| Features                                    | 1      |
| Specification                               | 1      |
| Application                                 | 1      |
| Chapter 2 Hardware Installation             | 3      |
| 2.1 Front Panel                             | 3      |
| 2.2 Real Parler                             | ว<br>5 |
| Chapter 3 Configuration                     | 7      |
| 3.1 Purpose                                 | 7      |
| 3.2 How to use key pads?                    | 7      |
| 3.3 Menu Tree                               | 8      |
| Menu tree for SHOW SHDSL , T1 and E1 status | .9     |
| Menu tree for SHOW STATISTICS1              | 0      |
| Menu tree for setting mode1                 | 1      |
| Menu tree for SETUP SHDSL1                  | 2      |
| Menu tree for SETUP Serial1                 | 4      |
| Menu tree for SETUP E11                     | 5      |
| Menu tree for SAVE the configuration1       | 6      |
| Appendix 1                                  | 7      |

## **Chapter 1 Introduction**

The SHDSL NTU offers two different ways to connect customers to high-speed TDM services either with a G.703 or with an EIA-530A interface. The industry standard EIA-530A interface can be configured as a V.35, X.21 or V.36 connection. The G.703 interface will carry 2.048Mbps/1.544Mbps, and the EIA-530A connection transfers data up to 2.304Mbps.

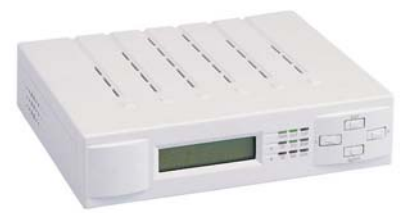

The SHDSL NTU can be configured and managed via EOC, or menu-driven VT100 compatible Asynchronous Terminal Interface, either locally or remotely.

The SHDSL NTU is equipped with an auto rate capability that identifies the maximum line rate supported by the copper loop. This powerful automatic configuration capability makes installation and service provisioning simple and painless. Further flexibility is provided in the ability to manually set the maximum NTU speed at different levels for different customer-tailored service offerings.

### **Features**

- Standard G.shdsl (ITU G.991.2) supports improved reach/speed and greater interoperability
- Fast and cost-effective provisioning of traditional frame relay (FR or T-HDLC) or TDM leased line services
- User existing copper loop infrastructures
- Can operate back to back connection
- Efficient single wire pair usage
- Up to 2.3Mbps symmetric service bit rate
- Auto rate installation maximizes data rate based on loop conditions
- Local management interface with LCD display
- Remote line loopback
- SHDSL Line performance monitoring
- Raw and per time interval statistics
- Bandwidth guaranteed transmission equipment

## **Specification**

#### **Network Interface**

- Line Rate: SHDSL per ITU G.991.2
- Line Interface
- SHDSL (2-wire): RJ-48 jack
- Loop rates: 192 kbps to 2.304 Mbps Nx64 kbps (N=3 to 36)
- Framing
- G.703/G.704
- CRC 4 enable/disable
- Framed
- Unframed
- **DSL** Timing
- Network
- Internal
- DTE
- DTE Interface (Digital for 5010)
- Bit Rate: 64 kbps to 2.304Mbps N x 64 kbps (N=1 to 36)

SHDTU03

- Support: V.35, X.21 and V.36
- DTE Interface (T1/E1 for 5000)
- RJ-48C for T1/E1
- BNC for E1 (option)
- Performance Monitoring
- ES, SES, UAS, Alarms, Errors for T1/E1, SHDSL
- Threshold Crossing Notification
- Loopback Tests
- Local Loopback
- Digital Loopback
- Remote Loopback
- Physical/Electrical
- Dimensions: 19.5 x 4.8 x 16.8 cm
- Input: 90~240VAC with 50~60Hz or -48VDC
- Power Consumption: 7W Max
- Operation: 0 to 50°C
- Humidity: Up to 95% (non-condensing)

## **Chapter 2 Hardware Installation**

This chapter shows the front panel and how to install the hardware.

### 2.1 Front Panel

Front panel can be separated into three parts: (1)LCD (2) keypads (3) LEDs (refer to figure 2.1).

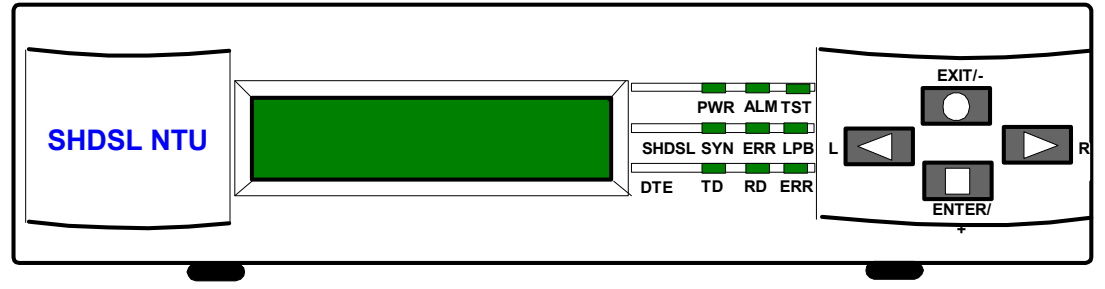

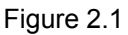

- 1. The LCD can show the status and configuration of the product. The local management interface will be done by keypads with LCD display. For more detail, refer to chapter 3: Configuration.
- 2. The purpose of key pad is to configure the SHDSL NTU. Review the chapeter 2 for detail configuration.

| Key Pa  | ad             | Description                                             |
|---------|----------------|---------------------------------------------------------|
| Exit/-  |                | Return to previous configuration menu.                  |
| Enter/+ |                | Skip to next configuration menu or configure the items. |
| L       | $\blacksquare$ | Select other parameter in the same level menu.          |
| R       |                | Select other parameter in the same level menu.          |

| LE        | ED     | Color    | Action                          | Description                       |
|-----------|--------|----------|---------------------------------|-----------------------------------|
| PWR       | Green  | On       | Power is on.                    |                                   |
|           |        | Off      | Power is off.                   |                                   |
|           | AI M   | Red      | On                              | System loss.                      |
|           |        |          | Off                             | System is working nomarally.      |
|           | TST    | Yellow   | On                              | System is testing for connection. |
|           |        |          | Off                             | System is working nomarlly.       |
|           |        |          | On                              | SHDSL line is connected.          |
|           | SYN    | Green    | Blink                           | Data transmit in SHDSL line.      |
|           |        |          | Off                             | SHDSL line is dropped.            |
| SHDSL     | EDD    | Dod      | Blink                           | There are error seconds.          |
| LPB       | Reu    | Off      | There is not only error second. |                                   |
|           | Yellow | On       | Loopback is on.                 |                                   |
|           |        | Off      | Loopback is off.                |                                   |
|           | evni   | l Green  | On                              | V.35 line is connected.           |
|           | SYN    |          | Off                             | V.35 line is dropped.             |
| G.703 ERR | ERR    | Red      | Blink                           | There are error seconds.          |
|           |        |          | Off                             | There is not any error second.    |
|           |        | Yellow - | On                              | Loopback is on.                   |
| LPB       |        |          | Off                             | Loopback is off.                  |

3. The following table describes the LEDs' function of the product.

## 2.2 Rear Panel

The rear panel of SHDSL NTU is including power switch, power socket, RJ-45 console, DB-23 G.703 and RJ-11 SHDSL from left to right (Refer to figure 2.2).

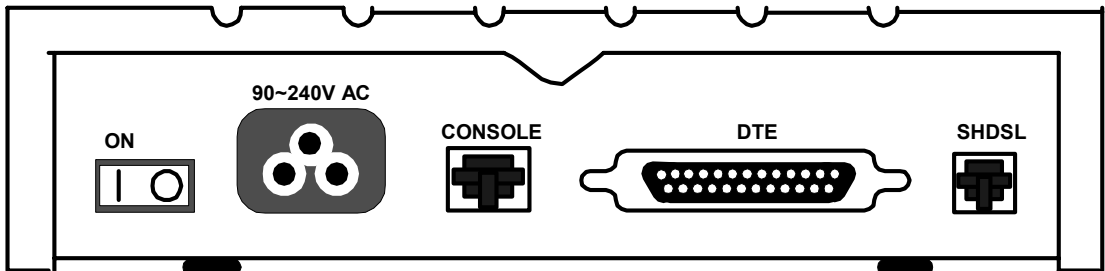

Figure 2.2

#### **Connector Description**

| ON         | Power switch. Press 1 for turn on and press 0 for off.         |
|------------|----------------------------------------------------------------|
| 90~240V AC | Power socket. It has power adapting function from 90V to 240V. |
| CONSOLE    | RJ-45 for system configuration and maintenance.                |
| G.703      | DB-25 for V.35 connection with PABX (Private Automatic Branch  |
|            | Exchange) or Router                                            |
| DTE        | V.35 for T1 connection with Router                             |
| SHDSL      | RJ-11 for DSL                                                  |

### 2.3 Hardware Installation

Note: To avoid possible damage to this router, do not turn on the product before hardware installation.

- I. Plug the power cord in the power socket.
- II. Plug the console port in console if you want to configure the NTU with VT100 program of NB or PC.

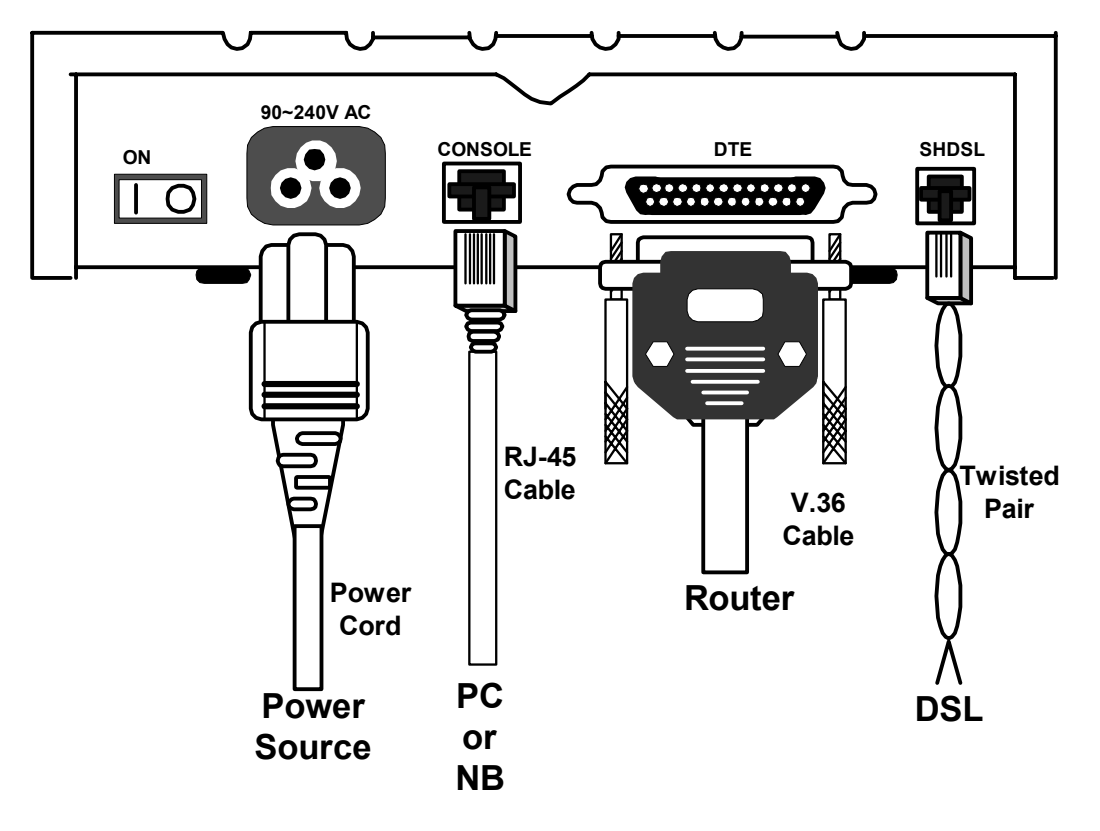

Figure 2.3

## **Chapter 3 Configuration**

## 3.1 Purpose

This chapter provides information about configuration your SHDSL NTU. Note: After you have completed all necessary settings for your SHDSL NTU, make sure to write the new configuration to NVRAM by "write" command and reboot the system for taking effect of new configuration.

### 3.2 How to use key pads?

The product is designed for user-friendly configuration with keypads and LCD display without using PC or NB with VT100 terminal.

| Key Pa  | ad | Description                                            |
|---------|----|--------------------------------------------------------|
| Exit/-  | •  | Return to previous configuration menu.                 |
| Enter/+ |    | Skip to next configuration menu or configure the item. |
| L       |    | Select other parameter in the same level menu.         |
| R       |    | Select other parameter in the same level menu.         |

### 3.3 Menu Tree

After turning on the product, LCD will prompt **SHDSL NTU.** Press *Enter* key to enter level 2. In level 2 there has three types, **SHOW** for **show status** and **statistics**, **SYSTEM SETUP** for configuring the product and **WRITE** for writing the new configuration to NVRAM Refer to figure 3.1.

Note: After you have completed all necessary settings for your SHDSL NTU, make sure to write the new configuration to NVRAM by "write" command and reboot the system for taking affect of new configuration.

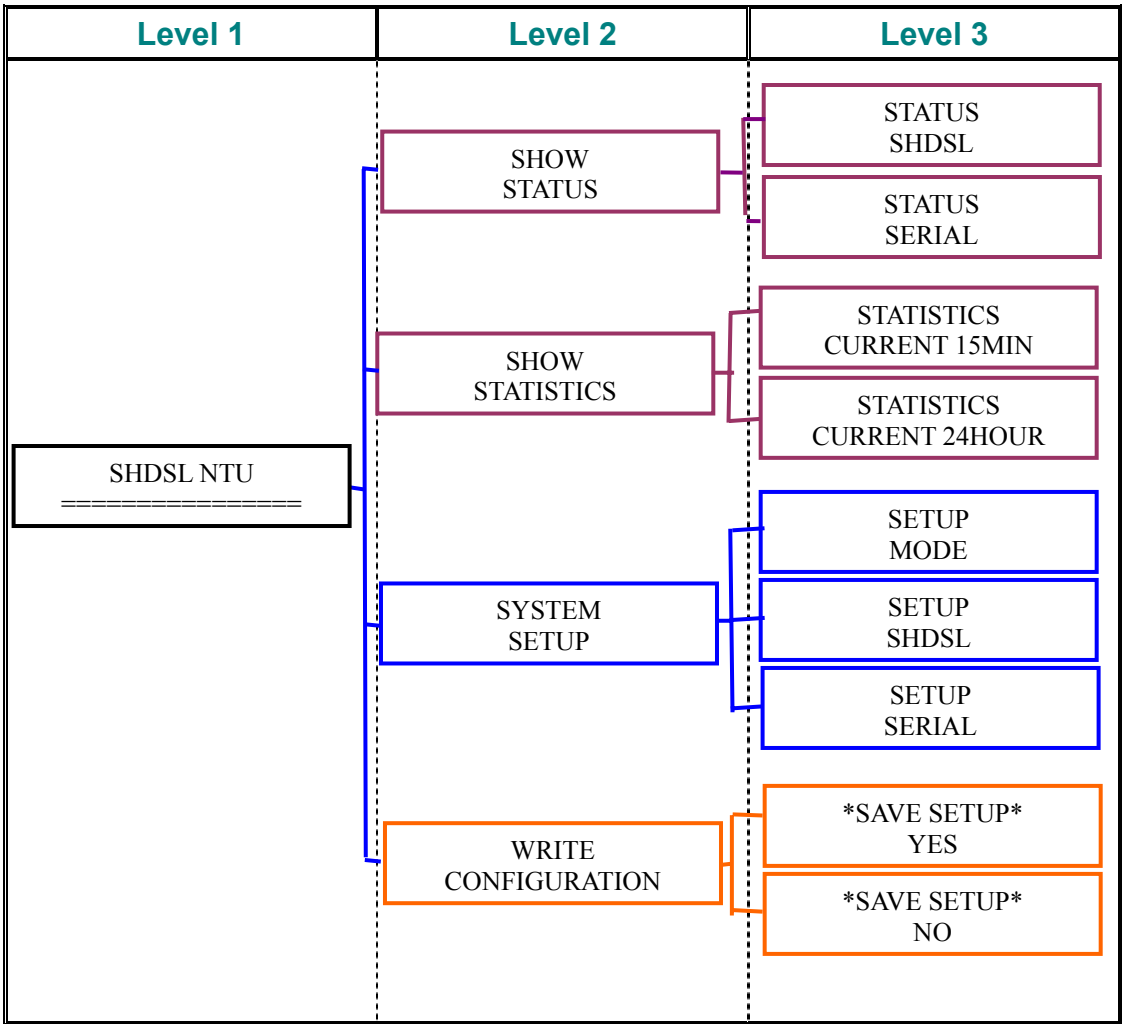

Figure 3.1

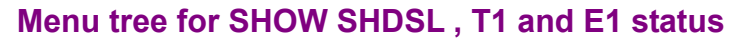

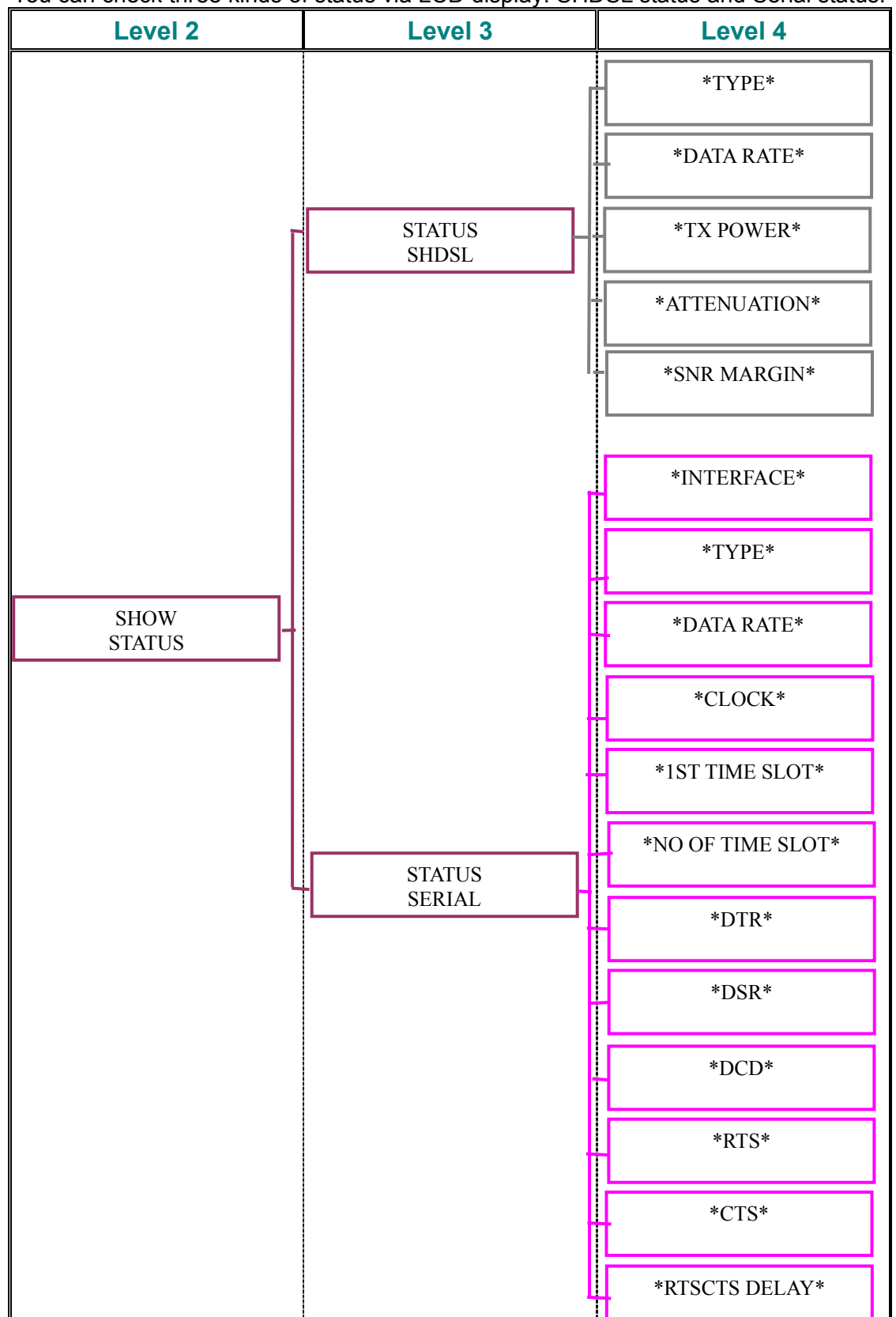

You can check three kinds of status via LCD display: SHDSL status and Serial status.

#### Menu tree for SHOW STATISTICS

The product can display two kinds of statistics data, the statistic data of SHDSL and T1/E1 for current 15 minutes and current 24 hour. The route will be **SHDSL NTU**  $\rightarrow$  **SHOW STATISTICS**.

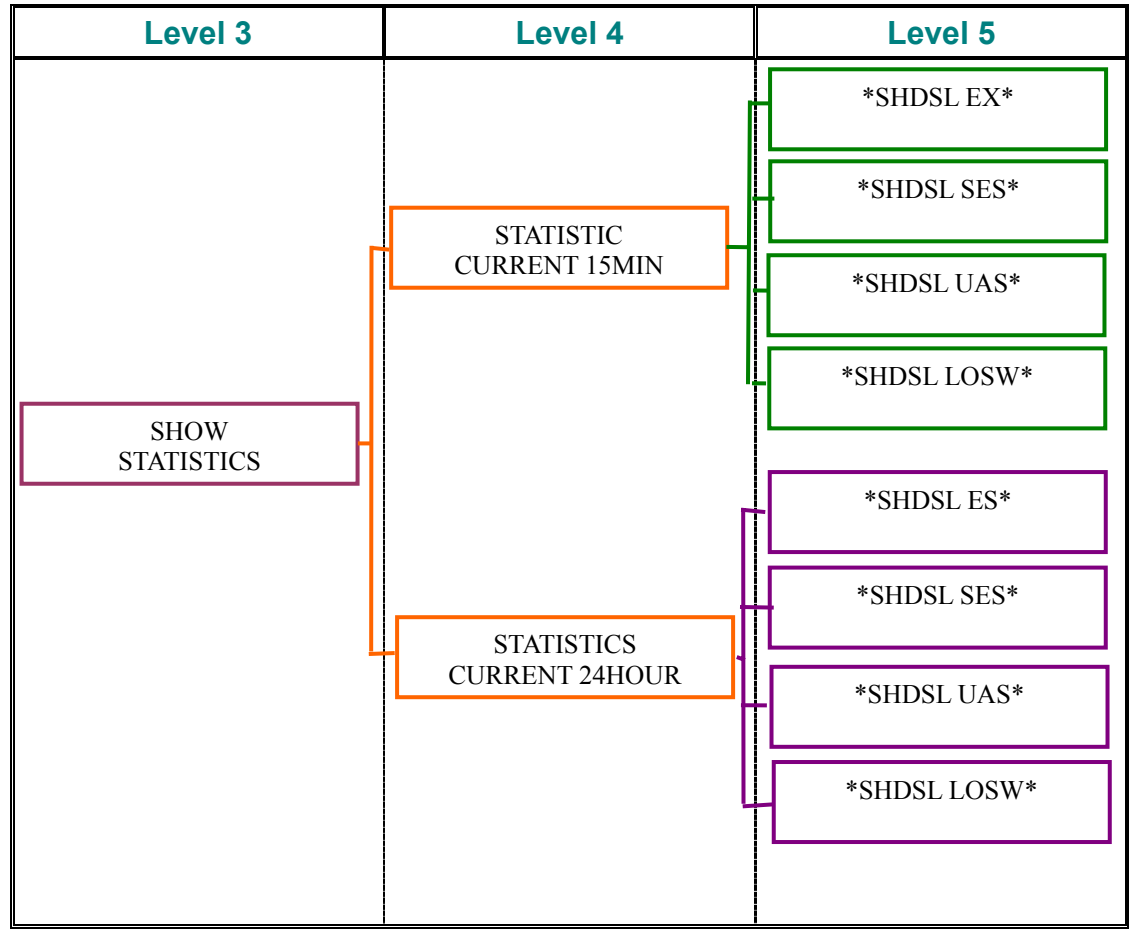

### Menu tree for setting mode

Before configuration another parameter, user have to setup the mode first. The route will be SHDSL NTU -> SYSTEM SETUP.

| Level 3       | Level 4            | Level 5       |
|---------------|--------------------|---------------|
|               | *MODE*<br>n * 64   |               |
| SETUP<br>MODE | *MODE*<br>FRACT-T1 | *MODE*<br>OK! |
|               | *MODE*<br>FRACT-E1 |               |

#### Menu tree for SETUP SHDSL

After selecting mode, SHDSL parameters have to be configured. The route is SHDSL NTU  $\rightarrow$  SYSTEM SETUP  $\rightarrow$  SETUP SHDSL.

The default **SHDSL MARGIN** is 0. Suggest not to change it. The margin will affect the line rate and distance of product.

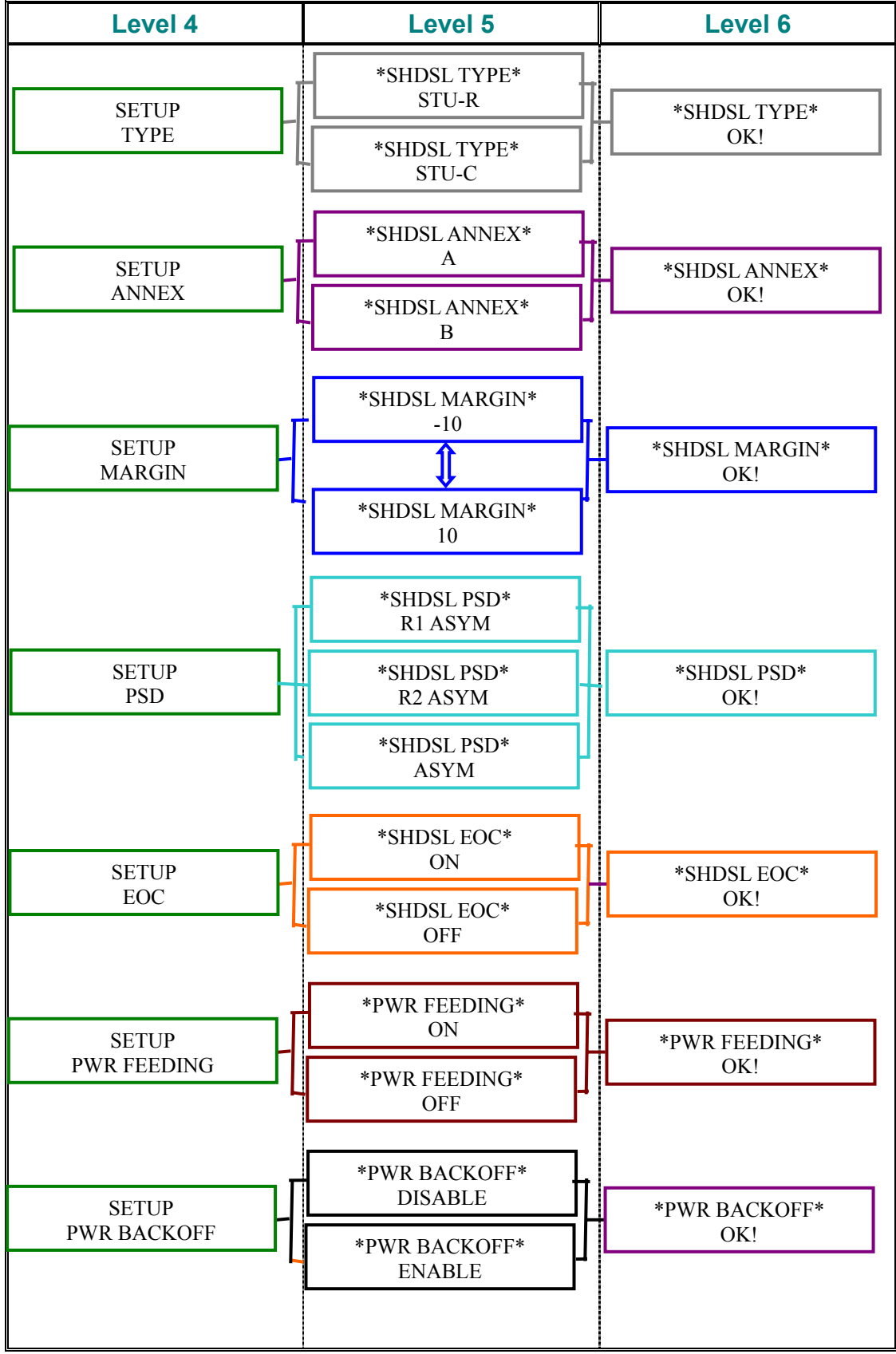

| Level 4 | Level 5              | Level 6  |
|---------|----------------------|----------|
| SETUP   | *TIMING*<br>INTERNAL | *TIMING* |
| TIMING  | *TIMING*<br>EXTERNAL | OK!      |

### Menu tree for SETUP Serial

The T1 or E1 connection is chosen in previous SETUP MODE If you choose **SETUP Serial**.

| Level 4            | Level 5                   | Level 6              |
|--------------------|---------------------------|----------------------|
| ]                  | *INTERFACE*<br>V.35       |                      |
| SETUP<br>INTERFACE | *INTERFACE*<br>V.36       | *INTERFACE*<br>OK!   |
|                    | *INTERFACE*<br>X.21       |                      |
| SETUP<br>FRAME     | *SERIAL TYPE*<br>DCE      | *SERIAL TYPE*<br>OK! |
| L1                 | *SERIAL TYPE*<br>DTE      |                      |
| SETUD              | * SERIAL N*64 *           |                      |
| N * 64             | * SERIAL N*64 *           | OK!                  |
|                    | 64                        |                      |
| SETUP<br>1ST SLOT  |                           | * 1ST SLOT *<br>OK!  |
|                    | * 1ST SLOT *<br>31        |                      |
| SETUP              | *SERIAL CLOCK*<br>NORMAL  | *SERIAL CLOCK*       |
|                    | *SERIAL CLOCK*<br>INVERSE |                      |
| SETUP              | *SERIAL TYPE*<br>DCE      | *SERIAL TYPE*        |
| DSK                | *SERIAL TYPE*<br>DTE      |                      |

#### Menu tree for SETUP E1

The T1 or E1 connection is chosen in previous SETUP MODE. If the connection is with T1 PABX or router, you can skip the **SETUP E1**.

| Level 4        | Level 5                    | Level 6                 |
|----------------|----------------------------|-------------------------|
|                | * SERIAL DSR *<br>ON       |                         |
| SETUP<br>DSR   | * SERIAL DSR *<br>OFF      | * SERIAL DSR *<br>OK!   |
|                | * SERIAL DSR*<br>FROM DTR  |                         |
| ſ              | * SERIAL DCD *<br>ON       |                         |
| SETUP<br>DCD   | * SERIAL DCD*<br>OFF       | * SERIAL DCD *<br>OK!   |
|                | *SERIAL DCD *<br>FROM DSL  |                         |
| SETUP<br>BTS   | * SERIAL RTS *<br>ON       | * SERIAL RTS *          |
|                | * SERIAL RTS *<br>FROM DTE |                         |
| [              | * SERIAL CTS *<br>ON       |                         |
| SETUP<br>CTS   | * SERIAL CTS*<br>OFF       | * SERIAL CTS *<br>OK!   |
| L              | * SERIAL CTS *<br>FROM RTS |                         |
|                | * SERIAL DELAY *<br>0      |                         |
| SETUP<br>DELAY | * SERIAL DELAY *<br>3      | * SERIAL DELAY *<br>OK! |
|                |                            |                         |

#### Menu tree for SAVE the configuration

After configuration, the new parameters have to be saved in NVRAM by following the steps. In level 2, choose WRITE CONFIGURATION by using *L* or *R* key and press *Enter*. Choose SAVE SETUP YES and then press *Enter*. The screen will prompt SAVE SETUP OK then press *Enter*.

| Level 2                | Level 3                                   | Level 4             |
|------------------------|-------------------------------------------|---------------------|
| WRITE<br>CONFIGURATION | *SAVE SETUP*<br>YES<br>*SAVE SETUP*<br>NO | *SAVE SETUP*<br>OK! |

Congratulation! You are done. The configuration is complete.

## Appendix

| AMI             | Alternate mark inversion                                    |
|-----------------|-------------------------------------------------------------|
| B8ZS            | Bipolar 8 zero substitution                                 |
| CRC4            | Cyclic redundancy check 4 bit                               |
| СТЅ             | Clear to send                                               |
| DCD             | Data carrier detect                                         |
| DCE             | Data communication equipment                                |
| DSR             | Data set ready                                              |
| DTR             | Data terminal ready                                         |
| E BIT GEN       | E bit generation                                            |
| EOC             | Embedded operations channel                                 |
| ES              | Error second                                                |
| ESF             | Extended super frame                                        |
| FAS             | Frame alignment signal                                      |
| FRACT_T1        | Fractional T1                                               |
| FRACT_E1        | Fractional E1                                               |
| LINE BUILD OUTS | Distance of cable between NTU and Router or PABX            |
| LOSW            | Loss of synchronization word                                |
| PSD             | Power spectral density                                      |
| RAI             | Remote alarm indication                                     |
| RTS             | Request to send                                             |
| R1 ASYM         | Symmetric speed, 784kbps for Annex A or 2312kbps for Annex  |
|                 | В                                                           |
| R2 ASYM         | Symmetric speed, 1552kbps for Annex A or 2056kbps for Annex |
|                 | В                                                           |
| SES             | Severe error second                                         |
| SF              | Super Frame                                                 |
| SNR MARGIN      | Signal to noise ration margin                               |
| SYNC            | Synchronization                                             |
| TX POWER        | Transmission power                                          |
| UAS             | Unavailable second                                          |